## SSH connection with Putty

Install the software Putty from putty.org (Via "Download it here" and then in the top box the 64-bit installer. See figure 1).

## **Download PuTTY: latest re**

 Home | FAQ | Feedback | Licence | Updates | Min

 Download: Stable · Snapshot | Docs | C

This page contains download links for the latest released version of PuTTY. Currently this is 0.73, released on 2019-09-29.

When new releases come out, this page will update to contain the latest, so this is a good page to bookmark or link to. Alternatively, here is a

Release versions of PuTTY are versions we think are reasonably likely to work well. However, they are often not the most up-to-date version <u>snapshots</u>, to see if the problem has already been fixed in those versions.

| Package file                  | 25                                                                                              |                                               |                          |  |
|-------------------------------|-------------------------------------------------------------------------------------------------|-----------------------------------------------|--------------------------|--|
| You probably<br>(Not sure whe | want one of these. They include versions of a<br>ther you want the 32-bit or the 64-bit version | ll the PuTTY utili<br>? Read the <u>FAQ e</u> | ties.<br>1 <u>try</u> .) |  |
| MSI ('Windo                   | ws Installer')                                                                                  |                                               |                          |  |
| 32-bit:                       | putty-0.73-installer.msi                                                                        | (or by FTP)                                   | (signature)              |  |
| 64-bit:                       | putty-64bit-0.73-installer.msi                                                                  | (or by FTP)                                   | (signature)              |  |
| Unix source a                 | rchive                                                                                          |                                               |                          |  |
| .tar.gz:                      | putty-0.73.tar.gz                                                                               | (or by FTP)                                   | (signature)              |  |

Figure 1

After Putty is now installed, start the software. Then enter "bastion.desy.de" under "Host Name". (Figure 2)

| - Session                                           | Basic options for your PuTTY session                                             |                             |  |  |
|-----------------------------------------------------|----------------------------------------------------------------------------------|-----------------------------|--|--|
| Logging<br>Terminal                                 | Specify the destination you want to connect to<br>Host Name (or IP address)      |                             |  |  |
| - Bell<br>Features                                  | bastion.desy.de<br>Connection type:<br>○ Ra <u>w</u> ○ <u>I</u> elnet ○ Rlogin ● | 22<br><u>S</u> SH () Serja  |  |  |
| Appearance<br>Behaviour<br>Translation<br>Selection | Load, save or delete a stored session<br>Saved Sessions                          |                             |  |  |
| Colours<br>Connection<br>Data                       | -                                                                                | Load<br>Sa <u>v</u> e       |  |  |
| Proxy<br>Telnet<br>Rlogin                           |                                                                                  | <u>D</u> elete              |  |  |
| in SSH<br>Serial                                    | Close window on e <u>xi</u> t:<br>Always Never  Only                             | on clean <mark>e</mark> xit |  |  |

Now open the item "SSH" on the left and open the menu item "Tunnels". There you have to enter a number between 5,000 and 8,000 as "Source Port". As "Destination" enter the destination computer to which you want to connect remotely, as follows "RECHNERNAME.desy.de:3389". Please replace RECHNERNAME with the name of the destination computer. (Figure 3)

| Features                                                                                         | ^ | Options controlling SSH port forwarding                  |                                               |                                         |  |
|--------------------------------------------------------------------------------------------------|---|----------------------------------------------------------|-----------------------------------------------|-----------------------------------------|--|
| Window<br>Appearance<br>Behaviour<br>Translation                                                 |   | Port forwarding Duccal ports Remote port Forwarded ports | accept connection<br>is do the same (SS<br>s: | ns from other hosts<br>SH-2 only)       |  |
| Connection<br>Data                                                                               |   |                                                          |                                               |                                         |  |
| Telnet                                                                                           |   | Add new forwarded port:                                  |                                               |                                         |  |
| Rlogin                                                                                           |   | Source port                                              | 5000                                          | Add                                     |  |
| i nogin                                                                                          |   | Destination                                              | RECHNERNAME.desy.de:3389                      |                                         |  |
| SSH                                                                                              |   | Destination                                              | RECHNERN/                                     | AME.desy.de:3389                        |  |
| E-SSH<br>Kex<br>Host keys<br>Cipher                                                              |   | Destination<br>Local<br>Auto                             | RECHNERN/<br>Remote<br>IPv4                   | AME.desy.de:3389<br>ODynamic<br>OIPv6   |  |
| SSH     Kex     Host keys     Cipher     Auth     TTY     X11     Tunnels     Bugs     More bugs | ~ | Destination<br>(e) Local<br>(e) Auto                     | RECHNERN/<br>Remote<br>IPv4                   | AME.desy.de:3389<br>O Dynamic<br>O IPv6 |  |

## Figure 3

Now you can go back to "Sessions" in the bar at the top left. Now enter a name for the session and click on "Save". This way Putty saves the settings and in the future you only have to select this session and click on "Load". Afterwards go to "Open" at the bottom and thus start the connection to "bastion.desy.de". (Figure 4).

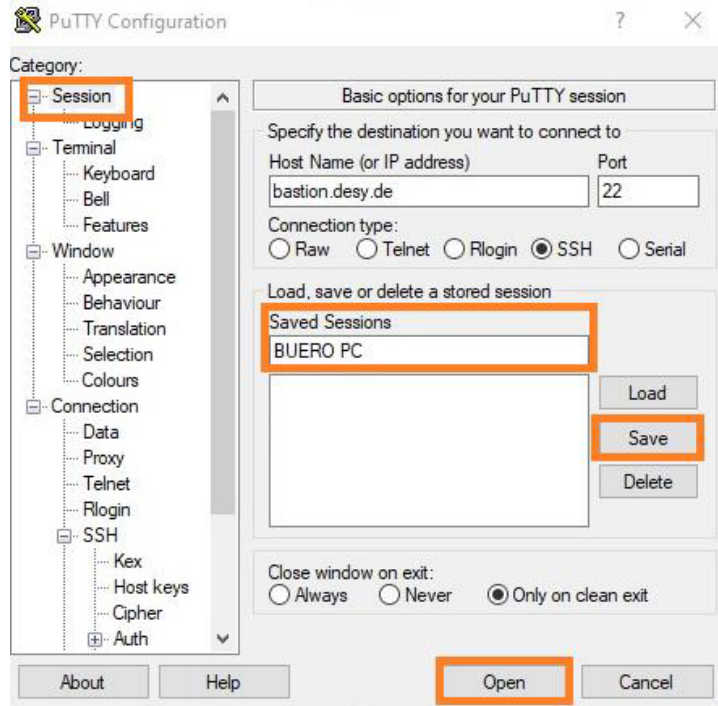

The DESY account name and the corresponding password must be entered there. (Figure 5).

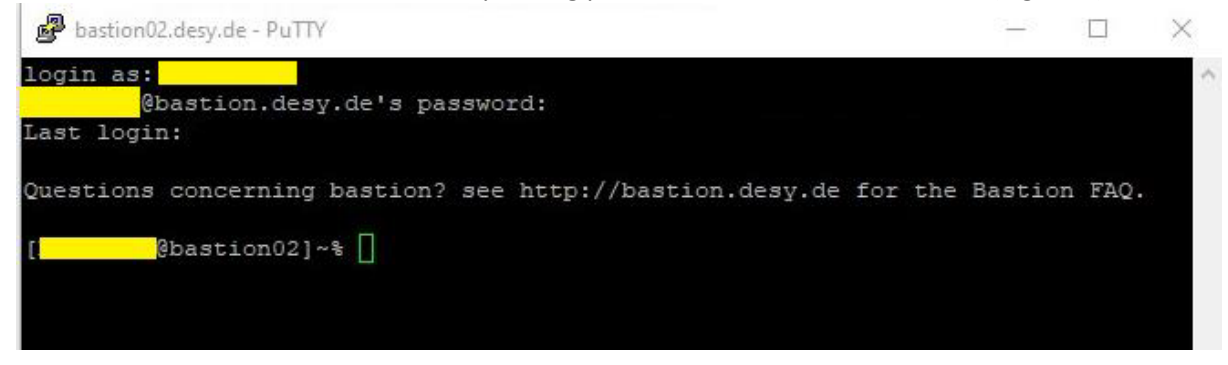

Figure 5

Now open the "Remote Desktop Connection" (Remotedesktopverbindung) - software. This can usually be found under "Accessories". Now enter "localhost:XXXX" as the destination (Computer). (XXXX corresponds to the number between 5,000 and 8,000 that you have previously entered in Putty). When connecting, you will have to enter your accountname (Benutzername) again with WIN\ACCOUNTNAME and the corresponding password if necessary. Now the remote session opens on the target computer. (Figure 6).

|         | verbind                                                                                                    | lung                                                                                |                           |  |  |  |
|---------|----------------------------------------------------------------------------------------------------|-------------------------------------------------------------------------------------|---------------------------|--|--|--|
| emein   | Anzeige Lokale                                                                                                | e Ressourcen Leistung E                                                             | irweitert                 |  |  |  |
| nmelde  | einstellungen                                                                                                 |                                                                                     |                           |  |  |  |
|         | Geben Sie den Namen des Remotecomputers ein.                                                                  |                                                                                     |                           |  |  |  |
| -       | Computer:                                                                                                    | localhost:5000                                                                      | ~                         |  |  |  |
|         | Benutzername:                                                                                                 | WINVACCOUNTNAME                                                                     |                           |  |  |  |
|         | Anmeldeinforma                                                                                                | eer verbindung werden Sie :<br>tionen aufgefordert.<br>er Anmeldeinformationen zula | zum Eingeben von<br>assen |  |  |  |
| erbindu | ngseinstellungen                                                                                              |                                                                                     |                           |  |  |  |
|         | Speichem Sie die aktuellen Einstellungen in einer RDP-Datei,<br>oder öffnen Sie eine gespeicherte Verbindung. |                                                                                     |                           |  |  |  |
| L       |                                                                                                    |                                                                                     | Offnen                    |  |  |  |

Figure 6